## Lab mininet

O laboratório é uma introdução prática à ferramenta Mininet. A ferramenta facilita o emprego dos recursos de virtualização do linux para criar redes virtuais.

## Lab 3.1

- 1. Execute o aplicativo virtualbox. Selecioe a opção 'importar appliance" e importe a máquina virtual Mininet. Inicie a execução da máquina virtual (login tamandua, senha ufabc).
- 2. Abra uma janela de terminal. execute o comando "su" para mudar para o super usuário (senha ufabc). Execute a ferramenta Mininet (comando "mn').
- 3. O comando "mn" executa a ferramenta mininet e cria uma topologia básica. Use o comando "nodes" para listar os nós da rede e o comando "net" para listar as conexões entre os nós. Use ocomando pingall para testar a conexão dos nós.
- 4. Todos nós da rede estão sendo executados na máquina virtual mininet usando os recursos de virtualização do linux. É possível executar todos comandos e aplicativos da máquina virtual em qualquer nó da rede. Execute os seguintes comandos no nó h1. Repita o experimento para o nó s1.
  - h1 ifconfig -a
  - h1 ping –c5 h2
- 5. Os mesmos comandos podem ser executados a partir de um terminal executado num dos nós da rede. Execute o comando "xterm h1" e repita os comandos ifconfig e ping (sem o h1 antes). Você precisa trocar o nome do nó pelo seu endereço IP (h2 pelo endereço de h2 obtido no ping anterior).
- 6. O mininet permite executar código python, o que possibilita automatizar a configuração da rede. Execute o comando "py h1.IP()"
- 7. Apresente no relatório a topologia da rede. Documente os tempos dos comandos ping.
- 8. Termine a execução do Mininet executando o comando "exit". Execute o comando "mn -c" para desfazer a rede criada.

## Lab 3.2

1. Execute o comando "mn --custom lab3\_1.py --topo labtopo1". Abra no editor

de texto o arquivo lab3\_1.py.

- 2. Verifique a topologia da rede e os endereços IP dos nós. Documente no relatório. Teste a conectividade dos nós.
- 3. Termine a execução do Mininet e execute o comando "mn -c".
- 4. Execute o seguinte comando: "python lab3\_2.py". O comando executa o programa python que cria a mesma configuração de rede usando a API do Mininet. Abra o arquivo lab3\_2.py e compare com o arquivo anterior.
- 5. Execute o seguinte comando: python lab3\_3.py. Compare o arquivo python com os outros arquivos.

## Lab 3.3

 Crie uma topologia em árvore com um nó no primeiro nível interligados a dois nós no segundo nível. Cada nó do segundo nível se conecta a dois nós do terceito nível. Os nós do nivel inferior são hosts e os demais switches. Teste a conectividade dos nós. Interrompa a execução do switch por meio do comando "switch s1 stop" (use o nome adeqiado à sua topologia no lugar de s1. Teste a conectividade dos nós. Documente os resultados e conclusões no relatório.